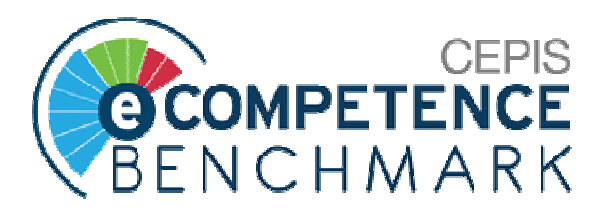

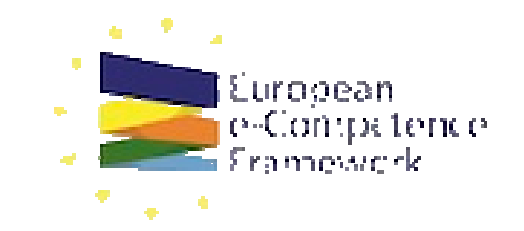

### Benchmark CEPIS autovalutazione competenze informatiche

Veloce Guida alla compilazione

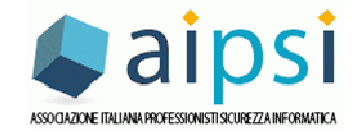

### I passi da compiere per l'auto-valutazione

- 1. Registrarsi al sito CEPIS: http://cepisecompetencebenchmark.org/
- 2. Accettare condizioni privacy, e selezionare (se si vuole) la lingua italiana
- 3. Compilare i dati della registrazione inserendo nel campo Codice Gruppo: AIPSI (*tutto maiuscolo*)
- 4. Selezionare, domanda per domanda, le risposte più adatte rispetto alla propria competenza ed esperienza. Alla fine salvare la compilazione del benchmark (anche se non completata, può essere poi ripresa)
- 5. Produrre il rapporto finale con il "radar" delle competenze
- 6. E' possibile scaricare il manuale dettagliato per l'uso di questo benchmark
- 7. E' possibile modificare le risposte fornite e ripetere il benchmark.

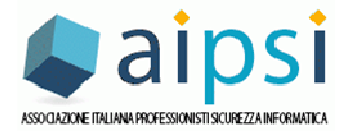

### 1. Registrazione

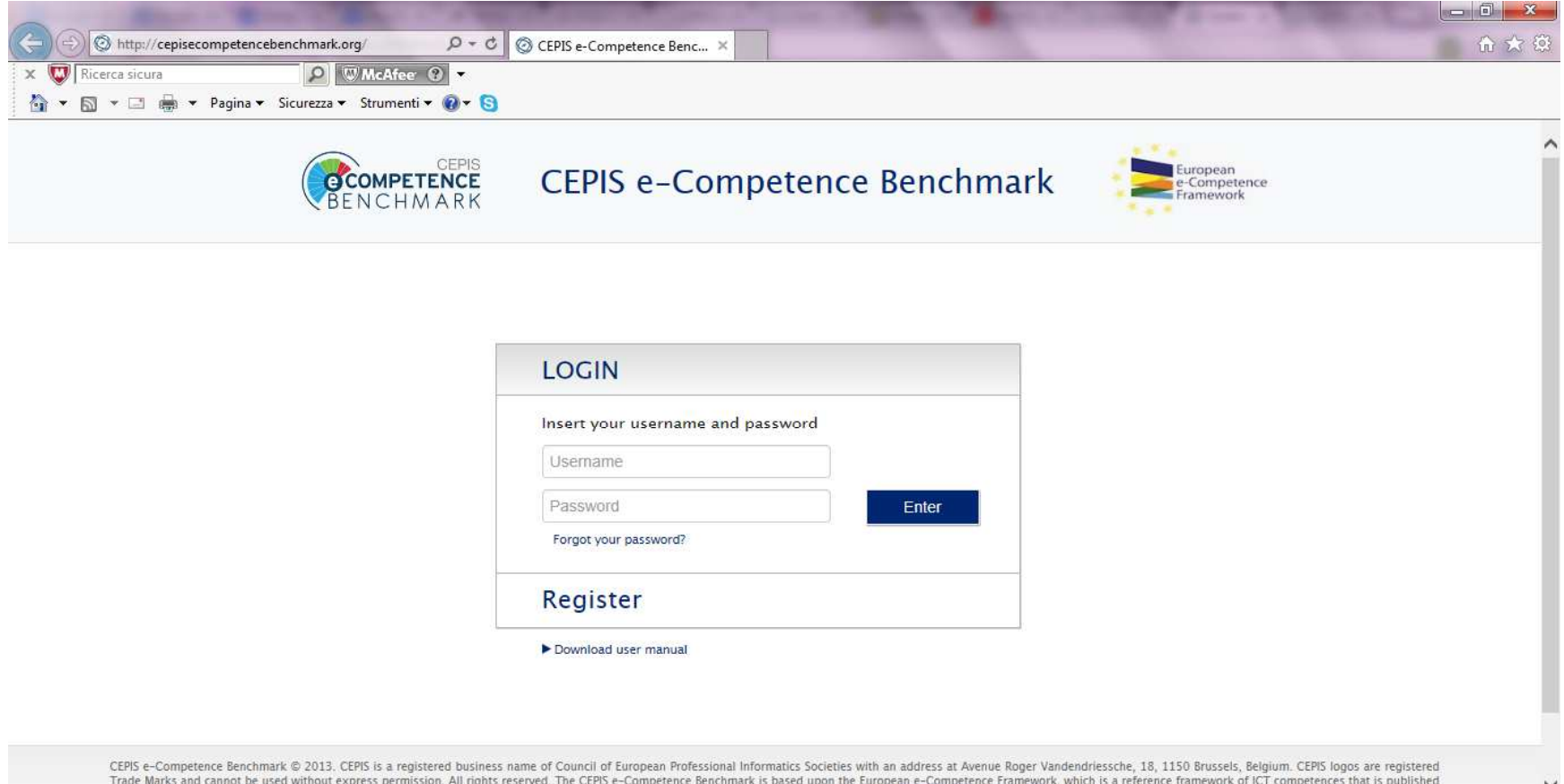

Trade Marks and cannot be used without express permission. All rights reserved. The CEPIS e-Competence send upon the European eropatence send upon the European eropatence send upon the European e-Competence send upon the European eropatence send upon the European eropatence framework, which is a reference framework of ICT competences that is published by the CEN Workshop on ICT Skills and co-funded by the European Commission, DG Enterprise and Industry. It is available for download on www.ecompetences.eu and www.cen.eu. Read our cookie policy.

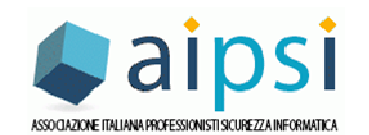

11:46

29/11/2014

IT 🔺 🛱 all 🌵 🎇 🏴

### 2. Privacy

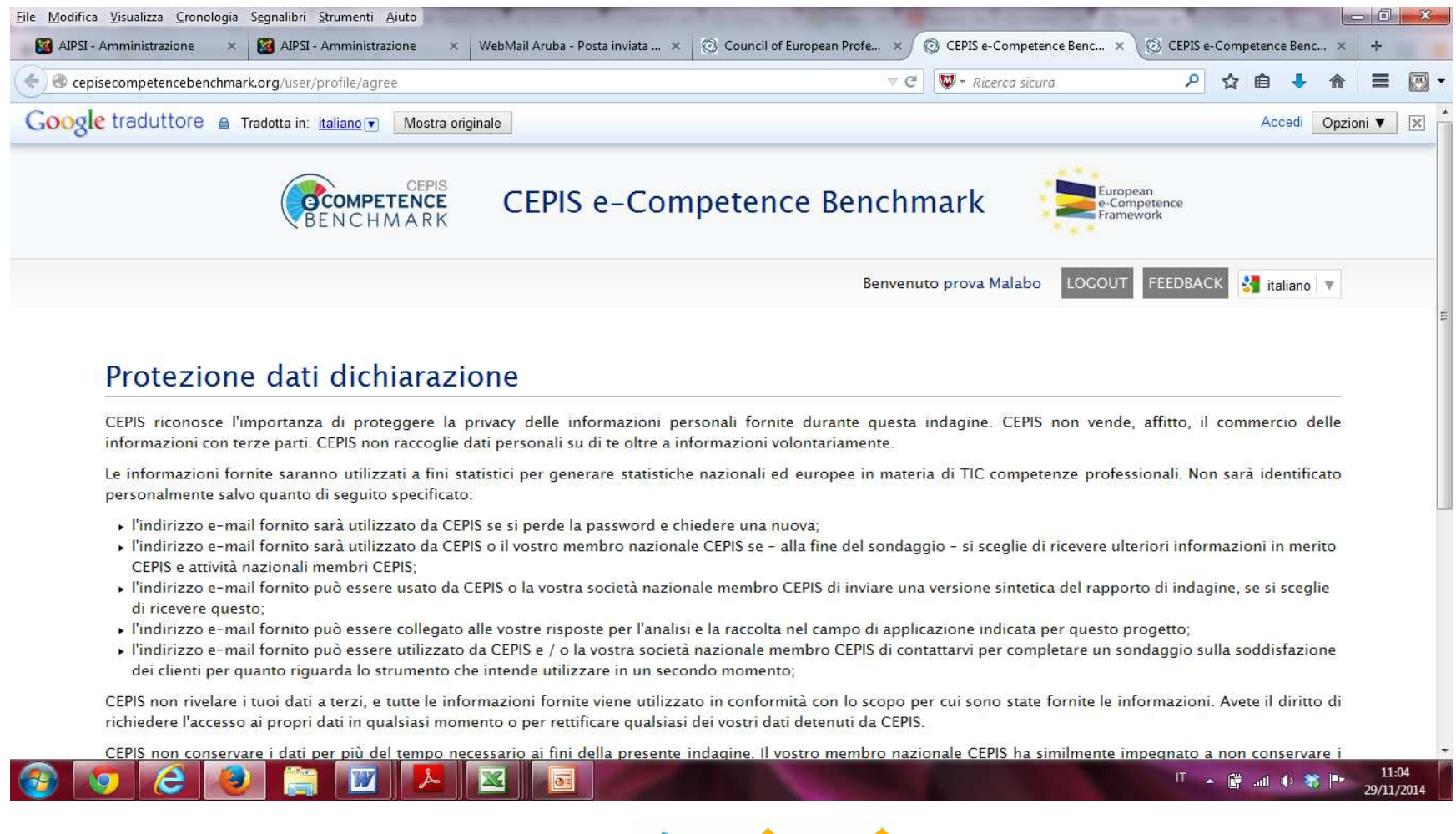

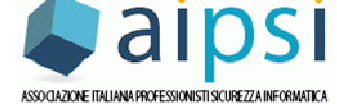

#### 3. Inserire gli altri dati per la registrazione

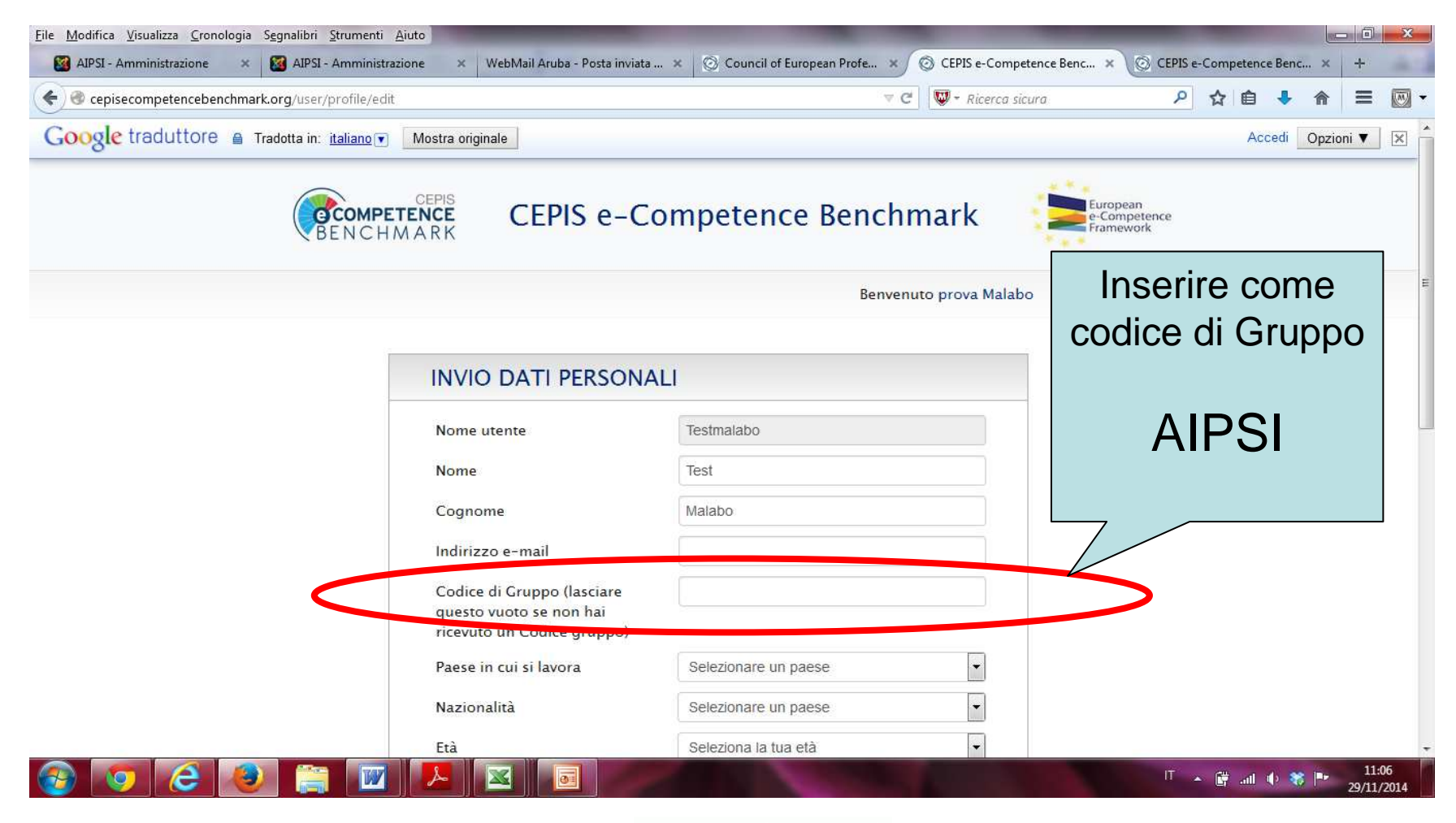

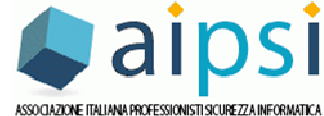

### 3. Codice di Gruppo: AIPSI

| S Accedi × 20 Google × 20 Google × 8 Acced      | i × 🔉 Servizi × 🖡 F.A.L.T × 🛅 Md                      | IS G 🗴 🔞 Counci x 🙀 Posta : x 🚱 Norma x 🔇        | ) Counci 🗙 🚫 Cour              | Gruppo AIPSI                                        |
|-------------------------------------------------|-------------------------------------------------------|--------------------------------------------------|--------------------------------|-----------------------------------------------------|
| ← → C C cepisecompetencebenchmark.or            | g/user/profile/edit                                   |                                                  |                                | per poter                                           |
| Google traduttore A Tradotta in: italiano       | . in Italia   LinkedIn 🙎 Gmail: l'email di Go         | F Facebook 🛛 Wikipedia, l'enciclo 🦏 LA7.TV RIVEI | N LA PR 🌛 Malabo v<br>marco    | effettuare                                          |
|                                                 | CEPIS CEPIS e-Co                                      | ompetence Benchmark                              | Europear<br>e-Compe<br>Framewo | elaborazioni<br>statistiche sulle<br>competenze dei |
|                                                 |                                                       | Benvenuto Marco Boz                              | zetti LOGOUT                   | professionisti                                      |
|                                                 | INVIO DATI PERSON                                     | ALI                                              |                                | della sicurezza                                     |
|                                                 | Nome utente <ul> <li>Cambiare la password</li> </ul>  | marco.bozzetti                                   |                                | evidenziando                                        |
|                                                 | Nome                                                  | Marco                                            |                                | eventuali gap                                       |
|                                                 | Cognome                                               | Bozzetti                                         |                                | rispetto a quanto                                   |
|                                                 | Indivizzo                                             | marco.pozzeni@gmail.com                          | V                              | richiesto da eCF                                    |
|                                                 | Codice di Gruppo (lasciare<br>que to vuoto se non hai | AIPSI                                            |                                |                                                     |
|                                                 | ricevuto un Codice gruppo)<br>Paese in cui si lavora  | Italia 🔻                                         |                                |                                                     |
| с. — П.                                         |                                                       |                                                  |                                | *                                                   |
| 🗐 UNIFARM - questionxlsx 🎽 🗐 questionario di au | toxlsx *                                              |                                                  |                                | Mostra tutti i download ×                           |
| 🚱 📀 🈂 🥘 🚞                                       |                                                       | And Address of                                   | 100                            | IT 🔺 🛱 .all 🌵 🍀 🏴 10:53<br>29/11/2014               |

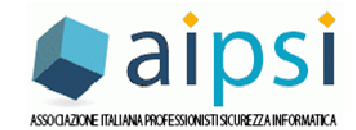

E' fondamentale

l'inserimento del

Codice di

#### 3. Selezionare il profilo di riferimento

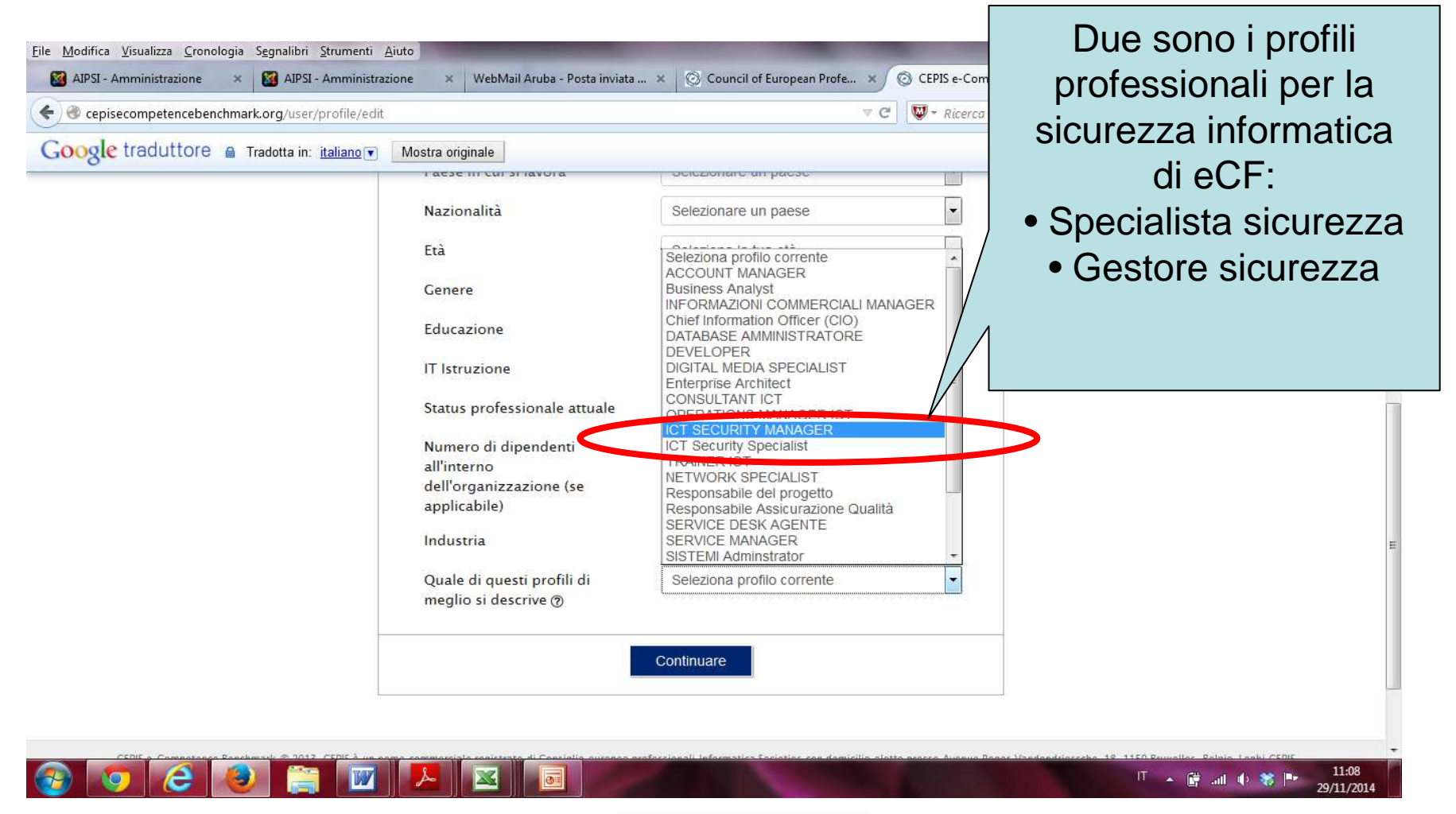

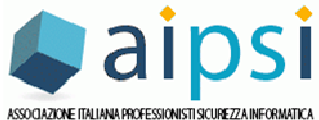

# 4. Per una corretta compilazione, comprendere chiaramente i criteri di valutazione previsti

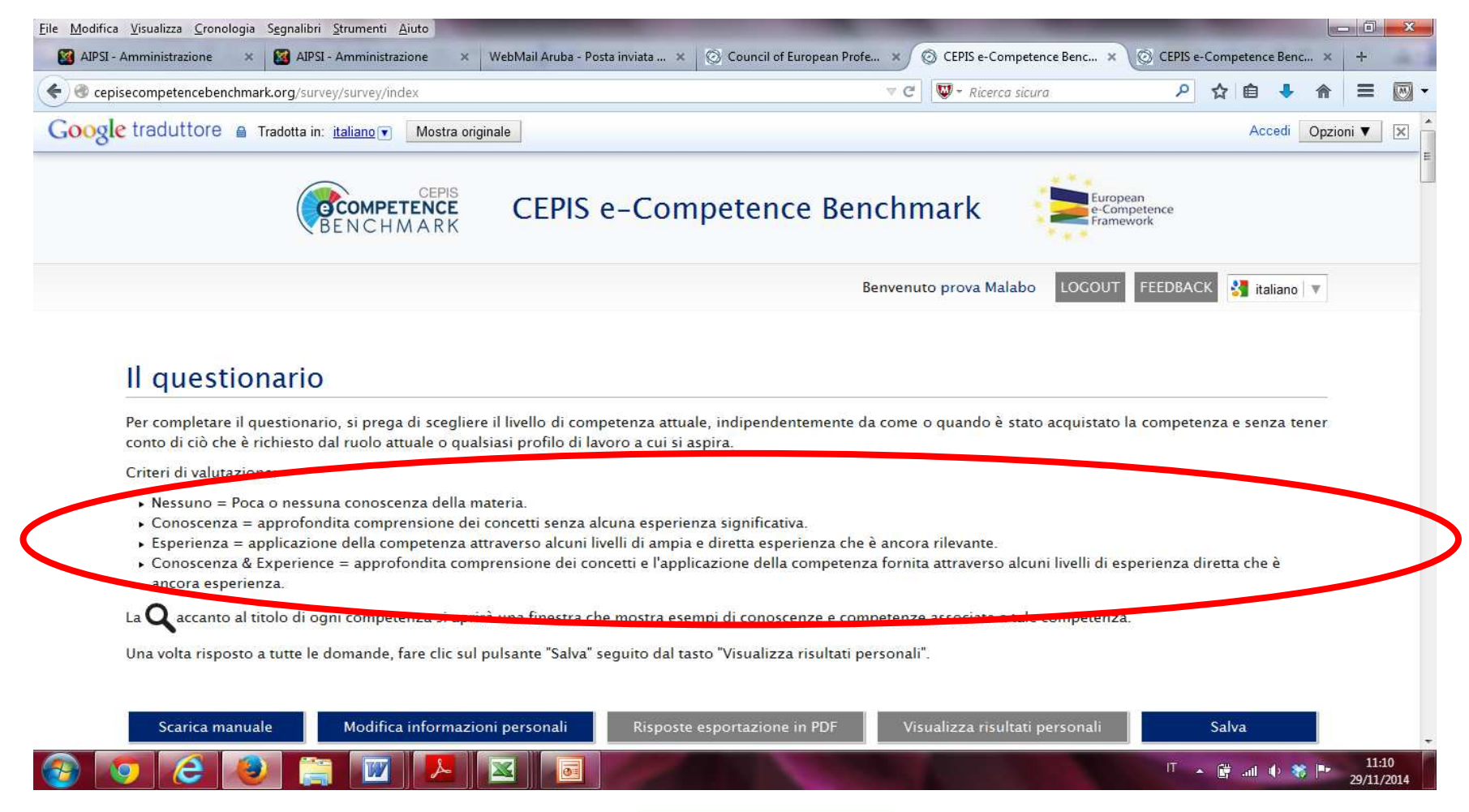

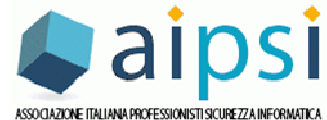

# 4. Selezionare, domanda per domanda, la risposta più attinente

| episecompeter | ncebenchmark.org/survey/survey/index                                                                                                    |              | 🔻 🥙 🖤 👻 Ricerca | sicura     | 👂 👌 自 🦊 🏠                  |
|---------------|----------------------------------------------------------------------------------------------------|--------------|-----------------|------------|----------------------------|
| gle tradut    | tore 🔒 Tradotta in: italiano 💌 Mostra originale                                                                                                    |              |                 |            | Accedi Opzioni             |
| A-Plan        |                                                                                                    | Nessuno<br>O | Conoscenza      | Esperienza | Conoscenza e<br>Esperienza |
| ٩             | A.1. Allineamento IS e Business Strategy<br>Anticipa esigenze commerciali a lungo termine e determina il modello è<br>in linea con la politica dell'organizzazione. Rende strategico è decisioni<br>politiche per l'impresa, comprese le strategie di sourcing.                                                                                                    | 0            | Ø               | Ø          | 0                          |
| ٩             | A.2. Service Level Management<br>Definisce, convalida e fa accordi applicabili livello di servizio (SLA) e dei<br>contratti sottostanti per i servizi offerti. Negozia livelli di prestazione di<br>servizi, tenendo conto delle esigenze e delle capacità dei clienti e<br>business.                                                                                                    | O            | ø               | O          | ø                          |
| ٩             | A.3. Business Plan Development<br>Affronta la progettazione e la struttura di un'azienda o di un prodotto<br>plan compresa l'individuazione di approcci alternativi, nonché il ritorno in<br>proposte di investimento. Ritiene possibili e applicabili modelli di<br>sourcing. Presenta analisi costi-benefici e di solide argomentazioni a<br>sostegno della strategia scelta. Assicura il rispetto delle strategie<br>aziendali e tecnologiche. Comunica e vende business plan per le parti<br>interessate e indirizzi interessi politici, finanziari e organizzativi,<br>compresa l'analisi SWOT. | ۵            | õ               | Ø          | 0                          |
| ٩             | <b>A.4. Prodotto o di pianificazione del progetto</b><br>Analisi e definisce lo stato attuale e la destinazione. Le stime dei costi<br>efficacia, i punti di rischio, opportunità, punti di forza e di debolezza, con<br>un approccio critico. Crea piani di struttura; stabilisce scale temporali e le<br>tappe. Gestisce le richieste di modifica. Definisce la quantità di consegna<br>e fornisce una paporamica dei requisiti di documentazione                                                                                                    | 0            | Ø               | Ø          | Ø                          |

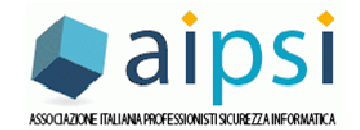

# 4. In molti casi per ogni risposta ci sono diversi livelli da selezionare

| pisecompete | ncebenchmark.org/survey/survey/index                                                                                                    |                                  | 🔻 C 🔍 🐨 Ricerca           | sicura               | ▶ ☆ 値 ♣ 斋 ☰                     |
|-------------|----------------------------------------------------------------------------------------------------|----------------------------------|---------------------------|----------------------|---------------------------------|
| le tradut   | tore 🔒 Tradotta in: italiano 💌 Mostra originale                                                                                                    |                                  |                           |                      | Accedi Opzioni V                |
| A-Plan      | * 1                                                                                                    | Nessuno<br>O                     | Conoscenza<br>O           | Esperienza<br>©      | Conoscenza e<br>Esperienza<br>© |
| ٩           | A.1. Allineamento IS e Business Strategy<br>Anticipa esigenze commerciali a lungo termine e determina il modello è<br>in linea con la politica dell'organizzazione. Rende strategico è decisioni<br>politiche per l'impresa, comprese le strategie di sourcing.                       | 0                                | 0                         | 0                    | ٥                               |
|             |                                                                                                    |                                  |                           |                      |                                 |
|             | Solosion gatter rivent di esperienza attualmen                                                                                                    | te interessati (sel<br>Livello 5 | ezionare una o più si     |                      |                                 |
| Forn        | isce la leadership per la costruzione e la realizzazione di lungo termine                                                                                                    | Fornisce la lea                  | dership strategica per ra | aggiungere il consen | so e l'impegno da               |
|             | vativo è soluzioni.                                                                                                    | parte del team                   | di gestione dell'impresi  | a.                   |                                 |
|             | vativo è soluzioni.                                                                                                    | parte del team                   | di gestione dell'impres   | a.                   |                                 |
|             | vativo è soluzioni.                                                                                                    | parte del team                   | di gestione dell'impres.  | a.                   | OK                              |
| ٩           | A.2. Service Level Management<br>Definisce, convalida e fa accordi applicabili livello di servizio (SLA) e dei<br>contratti sottostanti per i servizi offerti. Negozia livelli di prestazione di<br>servizi, tenendo conto delle esigenze e delle capacità dei clienti e<br>business. | parte del team                   | ©                         | a.<br>•              | ОК                              |

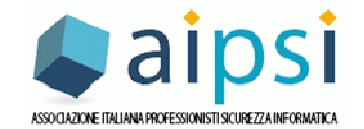

#### 5. Produzione dei risultati personali dell'autovalutazione rispetto ai diversi profili previsti da eCF

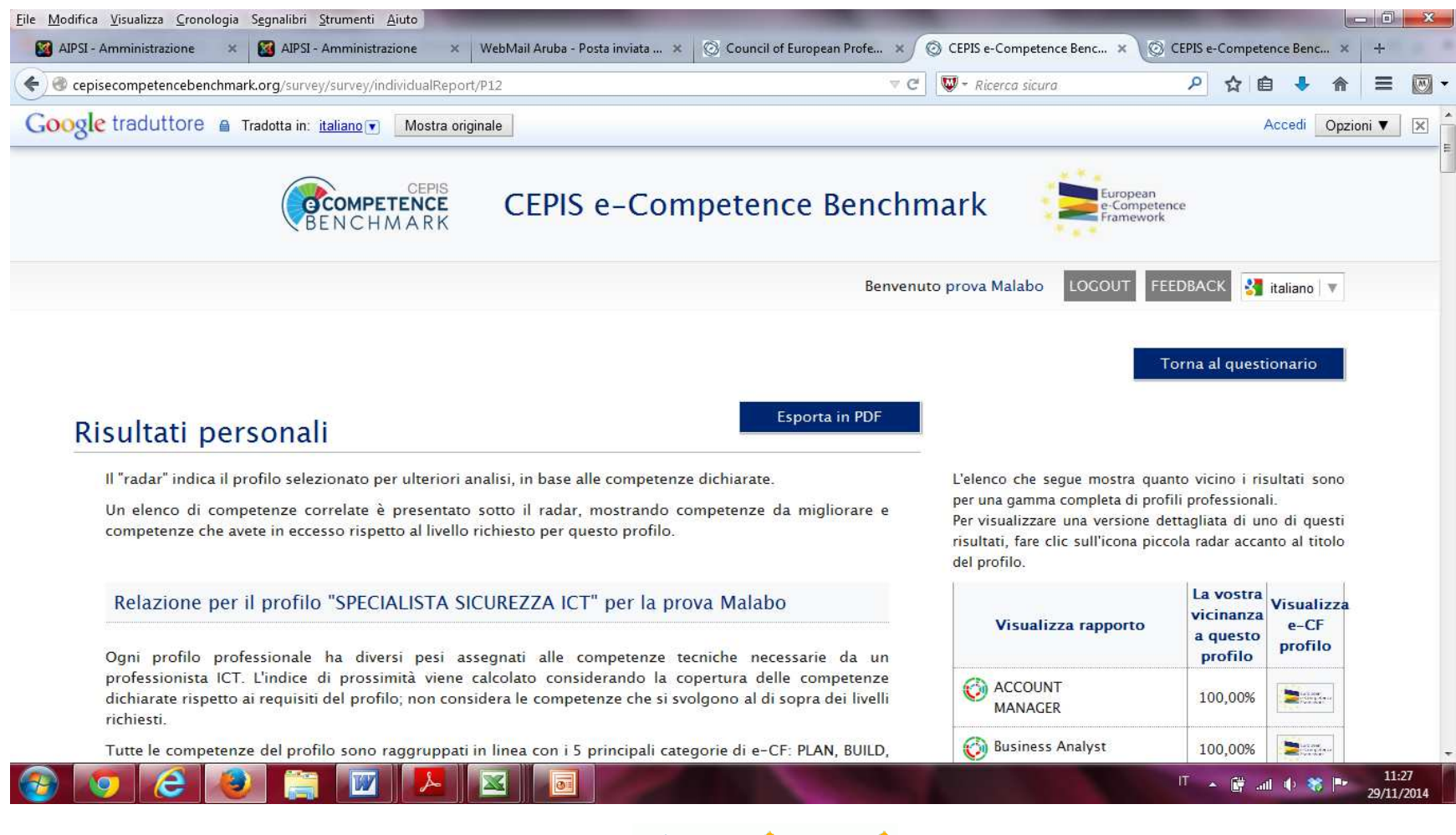

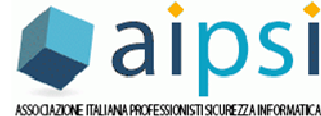

# 5. Esempio del radar delle competenze rispetto al profilo selezionato

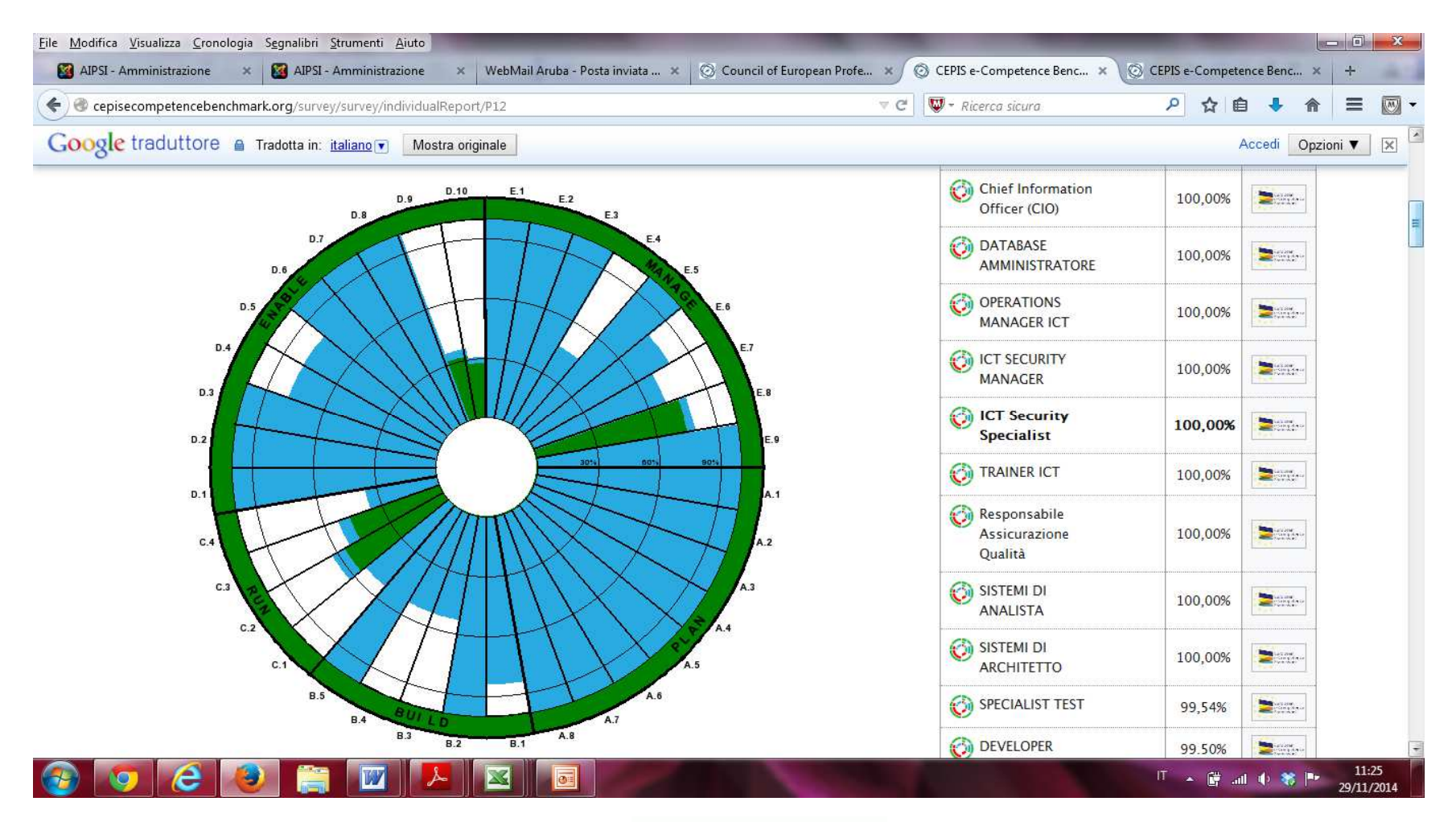

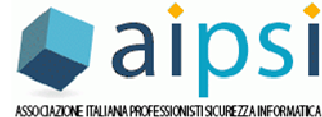

#### 6. La guida CEPIS per il benchmark di autovalutazione

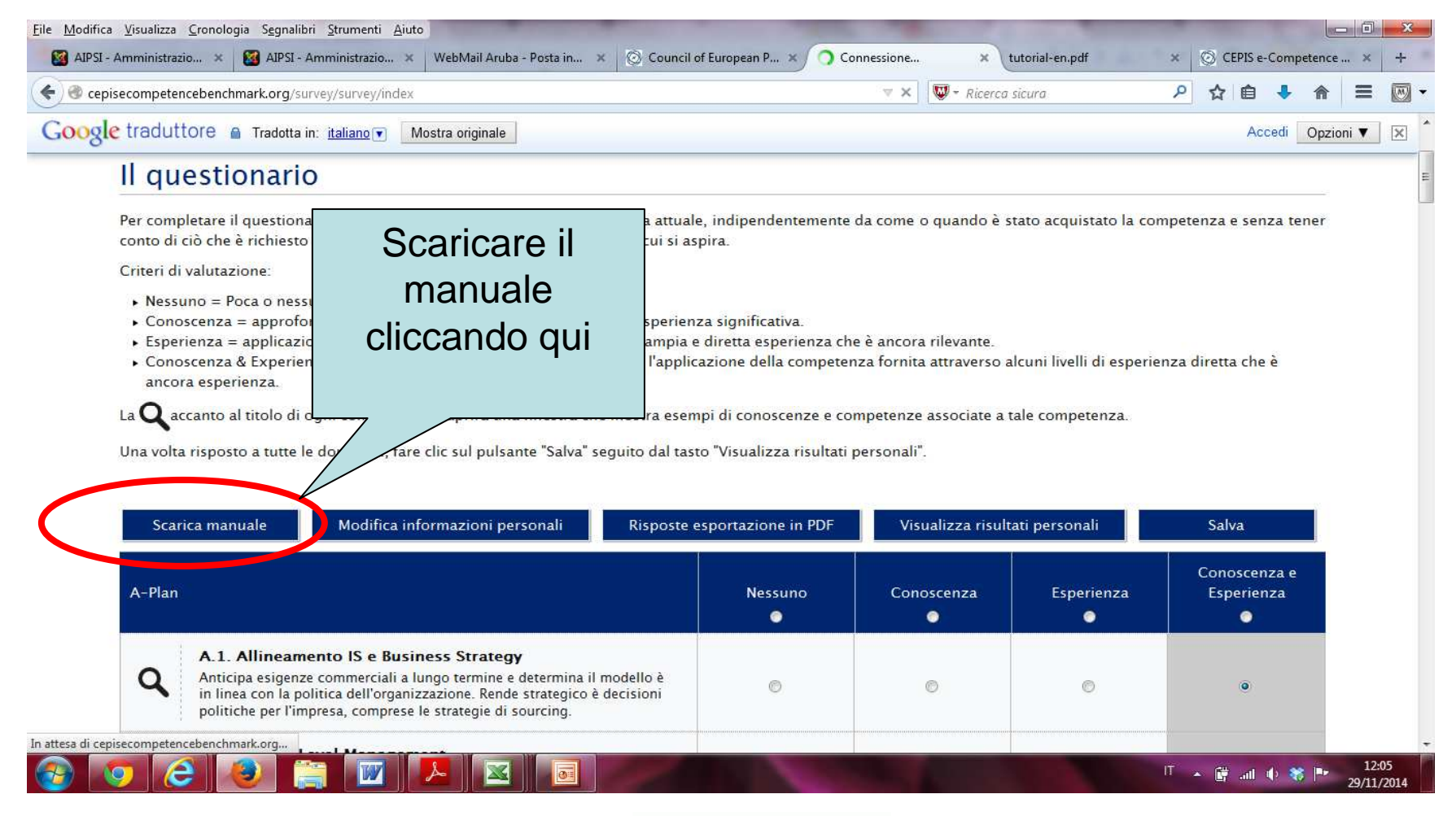

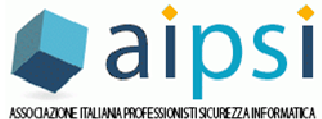

### 6. Il manuale CEPIS

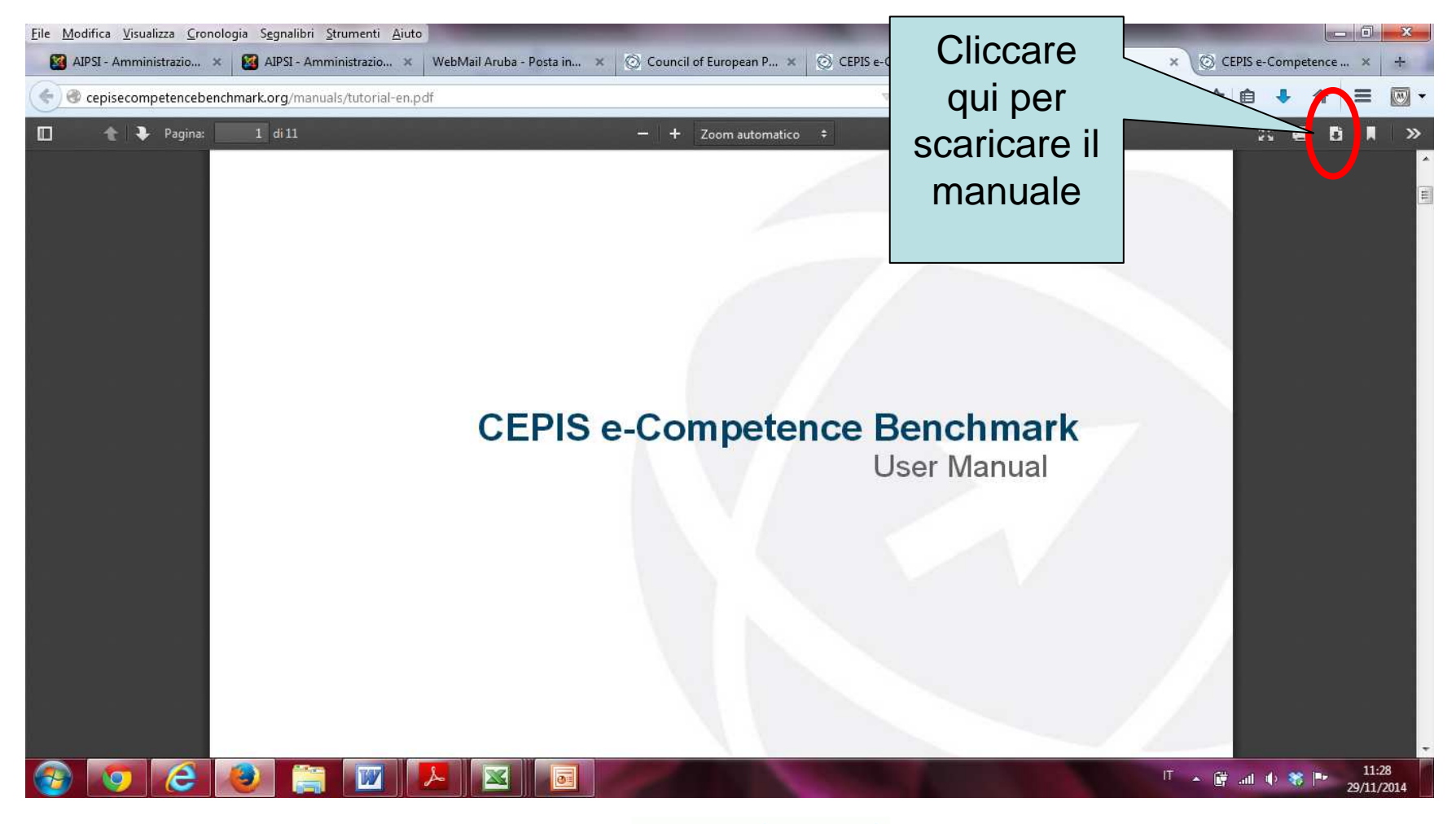

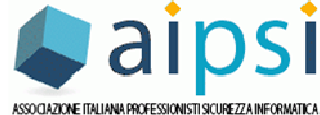